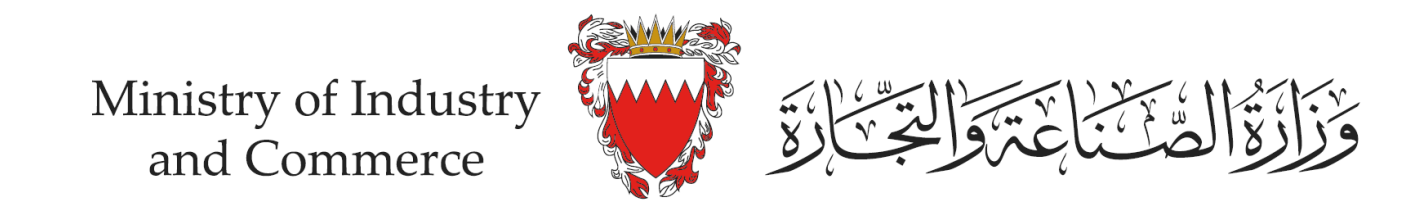

## Steps on reporting a misuse through eCommerce Seal (eFada) system

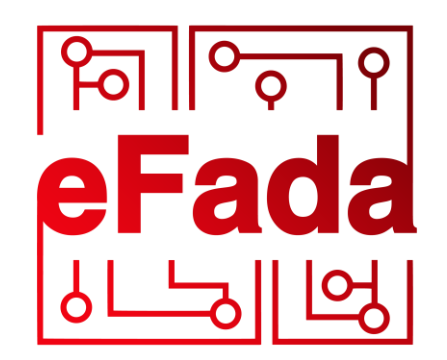

by moic.gov.bh

## eCommerce Seal (eFada)

This service allows eCommerce Seal (eFada) applicant to submit his/her eCommerce platforms verification URL. It also provides the applicant with the required codes and files to be placed in the eCommerce platform to show eCommerce Seal (eFada)

## (1) Click here for Instructions

## Services with eKey login

You can access the following services using eKey with more advanced features.

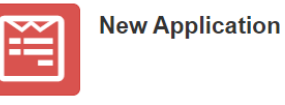

Application Status

Services without eKey login

You can access the following services without eKey.

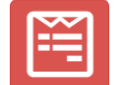

eCommerce Platform Verification

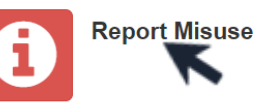

Enter the eServices page within eCommerce Seal (eFada) system https://service.moic.gov.bh/eFada and click on "Report Misuse"

Sign In

| eCommerce Seal (eFada)                                                                                                    |
|----------------------------------------------------------------------------------------------------|
|                                                                                                    |
| Report Misuse                                                                                                    |
| Full Name                                                                                                    |
|                                                                                                    |
| Email Address                                                                                                    |
|                                                                                                    |
| eCommerce Platform Address                                                                                                    |
|                                                                                                    |
| Description of misuse                                                                                                    |
|                                                                                                    |
|                                                                                                    |
|                                                                                                    |
|                                                                                                    |
| Save Back                                                                                                    |
| Fill in the required fields (Full Name/Email Address/ eCommerce Platform Address/ Description of misuse) and then Click on "Save" to report the misuse |
|                                                                                                    |
|                                                                                                    |